# Testing using Selenium WebDriver and NUnit in C#

- Overview
- Description
- TipsReferences
- References

### Overview

In this tutorial, we will create some UI tests using NUnit and Selenium WebDriver for browser automation.

# Source-code for this tutorial Code is available in GiHub; the repo contains some additional tests beyond the scope of this tutorial and some auxiliary scripts.

## Description

Our target application is a simple website providing a login page that we aim to test using positive and negative test scenarios.

| $\leftarrow  ightarrow \mathbf{C}$ $\triangleq$ robotwebdemo.herokuapp.com $\mathbf{e}_{\mathbf{r}}$                                                   |  |
|----------------------------------------------------------------------------------------------------|--|
| Login Page         Please input your user name and password and click the login button.         User Name: demo         Password:         Image: Login |  |

We start by creating a #C .NET project, with NUnit and Selenium WebDriver dependencies.

#### nunit\_webdriver\_tests.csproj

```
<Project Sdk="Microsoft.NET.Sdk">
 <PropertyGroup>
   <TargetFramework>net5.0</TargetFramework>
   <IsPackable>false</IsPackable>
 </PropertyGroup>
 <ItemGroup>
   <PackageReference Include="DotNetSeleniumExtras.PageObjects" Version="3.11.0" />
   <PackageReference Include="DotNetSeleniumExtras.PageObjects.Core" Version="3.12.0" />
   <PackageReference Include="NUnit" Version="3.13.1" />
   <PackageReference Include="NUnit.Console" Version="3.12.0" />
   <PackageReference Include="NUnit3TestAdapter" Version="3.16.1">
     <IncludeAssets>runtime; build; native; contentfiles; analyzers; buildtransitive</IncludeAssets>
     <PrivateAssets>all</PrivateAssets>
   </PackageReference>
   <PackageReference Include="Microsoft.NET.Test.Sdk" Version="16.5.0" />
   <PackageReference Include="Selenium.WebDriver" Version="3.141.0" />
 </ItemGroup>
</Project>
```

Before implementing the tests, we need to choose an approach for abstracting our website.

Interaction with the login page is abstracted using the page objects model. There's a object for the login page itself and another for the page containing the result.

Tests may be annotated with the "Requirement" property, if you wish to link the corresponding Test issue to an existing requirement/story issue in Jira.

The following code snippet shows two test scenarios: one for a successful login and another for an invalid login attempt due to incorrect credentials.

#### WebdemoTests.cs

```
using System;
using NUnit.Framework;
using OpenQA.Selenium;
using OpenQA.Selenium.Chrome;
using Webdemo.PageObjects;
namespace SeleniumWebdriver
{
    [TestFixture]
   public class WebdemoTests
    {
        private IWebDriver driver;
        [SetUp]
        public void SetupTest()
        {
            ChromeOptions options = new ChromeOptions();
            options.AddArgument("--no-sandbox"); // Bypass OS security model, to run in Docker
            options.AddArgument("--headless");
            driver = new ChromeDriver(options);
        }
        [TearDown]
        public void TeardownTest()
        {
            try
            {
                driver.Quit();
            }
            catch (Exception)
            {
                \ensuremath{{\prime}}\xspace // Ignore errors if unable to close the browser
            }
        }
        [Test, Property("Requirement", "CALC-2")]
        public void ValidLogin()
        {
            LoginPage loginPage = new LoginPage(driver).Open();
            LoginResultsPage loginResultsPage = loginPage.Login("demo", "mode");
            Assert.AreEqual(loginResultsPage.Title, "Welcome Page");
            Assert.IsTrue(loginResultsPage.Contains("Login succeeded"));
        }
        [Test, Property("Requirement", "CALC-2")]
        public void InvalidLogin()
        {
            LoginPage loginPage = new LoginPage(driver).Open();
            LoginResultsPage loginResultsPage = loginPage.Login("demo", "invalid");
            Assert.AreEqual(loginResultsPage.Title, "Error Page");
            Assert.IsTrue(loginResultsPage.Contains("Login failed"));
        }
    }
}
```

Running the tests can be done using dotnet utility.

example of a Bash script to run the tests
dotnet test -s nunit.runsettings --filter WebdemoTests

We can specify a configuration file to fine-tune NUnit behaviour, such as the output directory for the automation results report.

```
nunit.runsettings

</pre
```

After successfully running the Test Case and generating the NUnit XML report (e.g., nunit\_webdriver\_tests.xml), it can be imported to Xray via a CI tool (e. g. Jenkins), or the REST API, or by using the **Import Execution Results** action within the Test Execution.

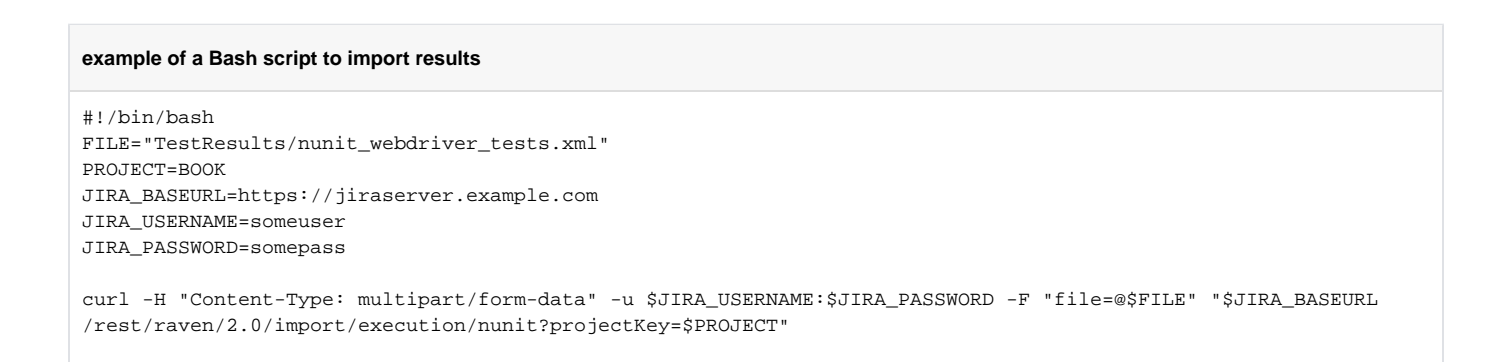

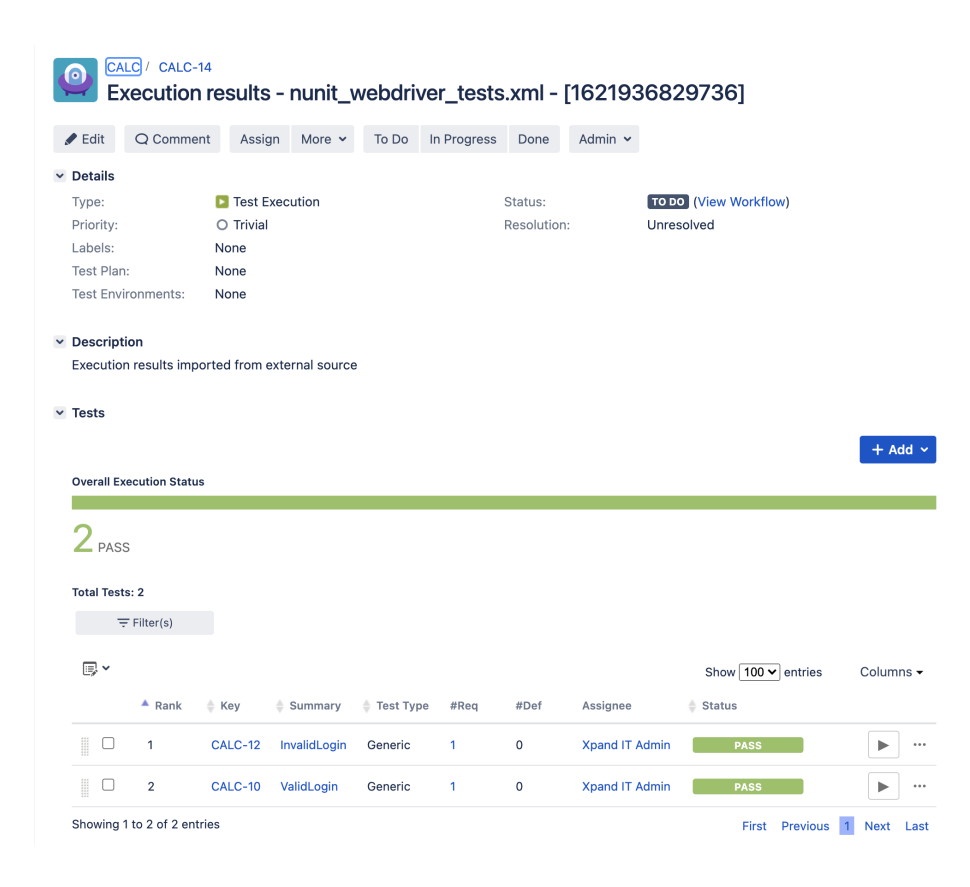

A Test Execution issue will be created in this case. The first time results are imported, Test issues are autoprovisioned; one per each NUnit test; in subsequent imports, results (i.e. Test Runs) are created for the already existing Tests so that these are reused and not duplicated.

Each NUnit's test is mapped to a Generic Test in Jira, and the Generic Test Definition field contains the name of the namespace, class, and the method name that implements the test.

In the details of execution screen, we can see the Test Run, showing the overall result and also the duration of the Test.

| CALC / Test Execution: CALC-14 / Test: CALC-10 ValidLogin                   |                                                | Export Test a           | Return to Test Execution            | Execute with Exploratory Ap                                   | Previous                   |
|-----------------------------------------------------------------------------|------------------------------------------------|-------------------------|-------------------------------------|---------------------------------------------------------------|----------------------------|
| Execution Status PASS er Finished On: 25/May/2110:00 AM                     |                                                |                         | Assig<br>Executed<br>T<br>environme | nee: Xpand IT Admin<br>I By: Xpand IT Admin<br>ests -<br>nts: | Versions: -<br>Revision: - |
| Comment Preview Comment 🗸                                                   | Execution Defects (0) Create Defect Create Sub | -Task   Add Defects   🗸 | Execution Evidence (0)              |                                                               | Add Evidence 🗸             |
| Execution Details                                                           |                                                |                         |                                     |                                                               |                            |
| Test Description                                                            |                                                |                         |                                     |                                                               | ^                          |
| None                                                                        |                                                |                         |                                     |                                                               |                            |
| Test Issue Links (1)                                                        |                                                |                         |                                     |                                                               | ^                          |
| tests CALC-2 As a user, I can login the website                             |                                                |                         |                                     | 0                                                             | TO DO                      |
| Custom Fields                                                               |                                                |                         |                                     |                                                               | ~                          |
| There are no Test Run Custom Fields defined.                                |                                                |                         |                                     |                                                               |                            |
| Test Details                                                                |                                                |                         |                                     |                                                               | ^                          |
| Test Type: Generic<br>Definition: SeleniumWebdriver.WebdemoTests.ValidLogin |                                                |                         |                                     |                                                               |                            |
| Results                                                                     |                                                |                         |                                     |                                                               | ^                          |
| Context                                                                     | Output                                         |                         |                                     | Duration Sta                                                  | itus                       |
| TestCase 0-1004 - ValidLogin                                                | -                                              |                         |                                     | 795.851 ms PA                                                 | ISS                        |
|                                                                             |                                                |                         |                                     |                                                               |                            |

In this case, we can also see that the Test was linked automatically to the existing user story (i.e. CALC-2).

Therefore, in the Story issue screen we can track the impacts of the test results on the calculated coverage, which in this case shows our Story as being "OK" due to the passing tests.

| 0          | As a user, I can login the website |                  |                 |              |            |                |          |         |              |                       |                           |             |
|------------|------------------------------------|------------------|-----------------|--------------|------------|----------------|----------|---------|--------------|-----------------------|---------------------------|-------------|
| <b>/</b> E | Edit                               | Q Comment        | Assign          | More 🗸       | To Do      | In Progress    | Done     | Admin   | ~            |                       |                           |             |
| ∽ De       | etails                             |                  |                 |              |            |                |          |         |              |                       |                           |             |
| Ту         | rpe:                               |                  | Story           |              |            |                |          |         | Status:      | TO DO (View Workflow) |                           |             |
| Pri        | iority:                            |                  | O Trivial       |              |            |                |          |         | Resolution:  | Unresolved            |                           |             |
| La         | ideis:<br>equirem                  | ent Status:      | None            | ж            |            |                |          |         |              |                       |                           |             |
|            | quirei                             |                  |                 |              |            |                |          |         |              |                       |                           |             |
| ∽ De       | escript                            | ion              |                 |              |            |                |          |         |              |                       |                           |             |
| Cli        | ick to a                           | dd descriptior   | n               |              |            |                |          |         |              |                       |                           |             |
|            |                                    |                  |                 |              |            |                |          |         |              |                       |                           |             |
| ✓ Te       | st Cov                             | erage            |                 |              |            |                |          |         |              |                       |                           |             |
|            |                                    |                  |                 |              |            |                |          |         |              | Create Test           | Create Sub-Test Execution | + Link Y    |
| 1          | TEST CO                            | VERAGE FOR THE   | FOLLOWING AN    | ALYSIS SCOPI | E          |                |          |         |              |                       |                           |             |
|            | Scop                               | e: Version; Ve   | rsion: None - I | atest execu  | ution; Env | vironment: All | Environm | ients 👻 |              |                       | -                         | ок          |
|            | Ŧ                                  | Filter(s)        |                 |              |            |                |          |         |              |                       |                           |             |
|            | <b>·</b>                           |                  |                 |              |            |                |          |         |              |                       | Show 10 ✔ entries         | Columns 🗸   |
|            | ÷                                  | P 🔶 S            | tatus           | 🔶 Reso       | olution    |                | 🔺 Key    |         | Summary      | Test Runs             | 🔶 Test Status             |             |
| (          |                                    | ) тс             | DO              | Unres        | olved      |                | CALC-1   | 0       | ValidLogin   | ≣0                    | PASS                      |             |
| (          |                                    | ) TC             | DO              | Unres        | olved      |                | CALC-1   | 2       | InvalidLogin | ≣0                    | PASS                      |             |
| Sh         | nowing '                           | to 2 of 2 entrie | es              |              |            |                |          |         |              |                       | First Previous            | 1 Next Last |

## Tips

If you're using Visual Studio as your IDE, you need to have some dependencies/packages installed.

- NUnit
- NUnit3TestAdapter

These can be installed from Tools>NuGet Package Manager (using the console or the manager's UI).

| 🕅 File Edit View Git Project Build Debug Test Analyze Tools Extensions Window Help Search (Ctrl+Q) 🔑 TestProject1                                                                                                    |                                                                                                    |                               | Sign in 🗛 — 🗇                                                                                                    |
|----------------------------------------------------------------------------------------------------|----------------------------------------------------------------------------------------------------|-------------------------------|----------------------------------------------------------------------------------------------------|
| 🗴 💿 - 💿 🛛 - 🏩 📲 🥙 - 🥂 - 🛛 Debug - Any CPU 🕨 TestProject 1 - 🗮 🔯 -                                                                                                    |                                                                                                    |                               | لاً Live Share الأ                                                                                                    |
| 👸 NuGet - Solution + 🗙 nunltrunsettings UnitTestLos                                                                                                    |                                                                                                    | - 0                           | Solution Explorer 🔷 👻                                                                                                    |
| Browse Installed Updates 2 Consolidate                                                                                                    |                                                                                                    | Manage Packages for Solution  | 000 # 6-50 <b>% -</b>                                                                                                    |
|                                                                                                    |                                                                                                    |                               | Search Solution Explorer (Ctrl+;) P -                                                                                                    |
| Search (Ctri+L) D C include prerelease                                                                                                    |                                                                                                    | Package source: nuget.org • 😡 | Solution 'TestProject1' (1 of 1 project)                                                                                                    |
| Microsoft .NTL First S& by Moreon     The Microsoft Ser building NT test projects.     Work by Could Project Net In Normal     Microsoft is a unit determined from AMM the AMM strengt strengt and and any STO Focus.     Microsoft is a unit determined from the Normal Focus Normal Section Section Sec | 2<br>2003<br>2013<br>2013<br>2013<br>2013<br>2017<br>2017<br>2017<br>2017<br>2017<br>2017<br>2017<br>2017 |                               | Comparison     Comparison     C |
|                                                                                                    |                                                                                                    |                               | TesResults     C UnitTestLos                                                                                                    |

Then you can configure the Test Explorer to run the NUnit tests while at the same time producing a NUnit XML report.

#### nunit.runsettings

```
<?xml version="1.0" encoding="utf-8"?>
<RunSettings>
   <NUnit>
     <TestOutputXml>C:\TestResults</TestOutputXml>
</NUnit>
</RunSettings>
```

| The fak View Gk Project Build Debug Test Analyse Tools Learnions Window Help Servit/Cat-C2 /P Techniquet Sprin A - 0 ×       |                                                                                                    |                                              |                                                           |                                       |                                                                                 |  |  |  |
|----------------------------------------------------------------------------------------------------|----------------------------------------------------------------------------------------------------|----------------------------------------------|-----------------------------------------------------------|---------------------------------------|---------------------------------------------------------------------------------|--|--|--|
| 💿 - 이 🏽 - 🏩 🔐 🦻 - 연 - 🛛 Debug - 🖌 Any CPU - 🕨 TestPri                                                                        | roject1 - 🙀 🖸 🖉                                                                                                    |                                              |                                                           |                                       | 남 Live Share R                                                                  |  |  |  |
| nunitrunsettings a × UnitTestLes                                                                                             |                                                                                                    |                                              | Close (Shift+Esc)                                         | - 0                                   | Solution Explorer - 0 × 2                                                       |  |  |  |
| <pre>chul version="1.0" encoding="utf+8"?&gt;</pre>                                                                          |                                                                                                    |                                              |                                                           | ÷                                     | 00000 0-5200 /-                                                                 |  |  |  |
| CRunSettings>                                                                                                    |                                                                                                    |                                              |                                                           |                                       | Search Solution Explorer (Ctrl+-)                                               |  |  |  |
| <testoutputxml>C:\Users\IEUser\source\repos\TestProject1\Tes</testoutputxml>                                                 | stProject1\TestResults <td>&gt;</td> <td></td> <td></td> <td>Solution TestProject1' (1 of 1 project)</td>                                                                                                    | >                                            |                                                           |                                       | Solution TestProject1' (1 of 1 project)                                         |  |  |  |
| <pre></pre>                                                                                                    |                                                                                                    |                                              |                                                           | · · · · · · · · · · · · · · · · · · · | <ul> <li>TestProject1</li> </ul>                                                |  |  |  |
|                                                                                                    |                                                                                                    |                                              |                                                           | 1.7                                   | Dependencies                                                                    |  |  |  |
|                                                                                                    |                                                                                                    |                                              |                                                           | -                                     |                                                                                 |  |  |  |
|                                                                                                    |                                                                                                    |                                              |                                                           |                                       | High Microsoft NETCore App                                                      |  |  |  |
|                                                                                                    |                                                                                                    |                                              |                                                           |                                       | Packages                                                                        |  |  |  |
|                                                                                                    |                                                                                                    |                                              |                                                           |                                       | <ul> <li>Microsoft Pet 1 (ent.5dx (16.9.1)</li> <li>M NUmit (3.12.0)</li> </ul> |  |  |  |
|                                                                                                    |                                                                                                    |                                              |                                                           |                                       | <ul> <li>Wunk3TestAdapter (3.16.1)</li> </ul>                                   |  |  |  |
| Text Fundame                                                                                                    |                                                                                                    |                                              |                                                           |                                       | TestResults                                                                     |  |  |  |
| lett toporer                                                                                                    |                                                                                                    |                                              |                                                           |                                       | p C* Unitiestics                                                                |  |  |  |
| 1 · · · · ·                                                                                                    | 0                                                                                                    | Jearch Test Exp                              | ···· ·                                                    |                                       |                                                                                 |  |  |  |
| Test                                                                                                    | Duration                                                                                                    | Due Teste Aller Build                        | Auto Detect nunsettings Files                             |                                       |                                                                                 |  |  |  |
| <ul> <li>C lestrop</li> <li>C Totast</li> </ul>                                                                              | 4Project1 (1) 26 m                                                                                                    | Processory Auchitecture for Amy CBU Doole to | SP belect Solution Wide runsettings hie                   |                                       |                                                                                 |  |  |  |
|                                                                                                    | 101                                                                                                    | Pun Tests in Pavallel                        | C/Users/EUser/source/repos/TestProject//nunit.runsettings |                                       |                                                                                 |  |  |  |
|                                                                                                    |                                                                                                    | Coloma                                       | Outcomes.                                                 |                                       |                                                                                 |  |  |  |
|                                                                                                    |                                                                                                    | When Test in Summers Dans                    | Q 1 Passed                                                |                                       |                                                                                 |  |  |  |
|                                                                                                    |                                                                                                    | may not al summary vane                      |                                                           |                                       |                                                                                 |  |  |  |
|                                                                                                    | 0                                                                                                    | Options                                      |                                                           |                                       |                                                                                 |  |  |  |
|                                                                                                    |                                                                                                    |                                              |                                                           |                                       |                                                                                 |  |  |  |
|                                                                                                    |                                                                                                    |                                              |                                                           |                                       |                                                                                 |  |  |  |
|                                                                                                    |                                                                                                    |                                              |                                                           |                                       |                                                                                 |  |  |  |
|                                                                                                    |                                                                                                    |                                              |                                                           |                                       |                                                                                 |  |  |  |
|                                                                                                    |                                                                                                    |                                              |                                                           |                                       |                                                                                 |  |  |  |
|                                                                                                    |                                                                                                    |                                              |                                                           |                                       |                                                                                 |  |  |  |
|                                                                                                    |                                                                                                    |                                              |                                                           |                                       |                                                                                 |  |  |  |
|                                                                                                    |                                                                                                    |                                              | 4 b                                                       |                                       |                                                                                 |  |  |  |
|                                                                                                    |                                                                                                    |                                              |                                                           |                                       |                                                                                 |  |  |  |
|                                                                                                    |                                                                                                    |                                              |                                                           |                                       |                                                                                 |  |  |  |
|                                                                                                    |                                                                                                    |                                              |                                                           |                                       |                                                                                 |  |  |  |
|                                                                                                    |                                                                                                    |                                              |                                                           |                                       |                                                                                 |  |  |  |
|                                                                                                    |                                                                                                    |                                              |                                                           |                                       |                                                                                 |  |  |  |
|                                                                                                    |                                                                                                    |                                              |                                                           |                                       |                                                                                 |  |  |  |
|                                                                                                    |                                                                                                    |                                              |                                                           |                                       |                                                                                 |  |  |  |
|                                                                                                    |                                                                                                    |                                              |                                                           |                                       |                                                                                 |  |  |  |
|                                                                                                    |                                                                                                    |                                              |                                                           |                                       |                                                                                 |  |  |  |
|                                                                                                    |                                                                                                    |                                              |                                                           |                                       |                                                                                 |  |  |  |
|                                                                                                    |                                                                                                    |                                              |                                                           |                                       |                                                                                 |  |  |  |
|                                                                                                    |                                                                                                    |                                              |                                                           |                                       |                                                                                 |  |  |  |
|                                                                                                    |                                                                                                    |                                              |                                                           |                                       |                                                                                 |  |  |  |
| 100 % · O No issues found                                                                                                    |                                                                                                    |                                              | > In:1                                                    | Ch 1 THES CRUE                        |                                                                                 |  |  |  |
| Output                                                                                                    | and the second second se |                                              |                                                           | + # × !                               |                                                                                 |  |  |  |
| Show output from Tests                                                                                                    | 5 SI Fa                                                                                                    |                                              |                                                           |                                       |                                                                                 |  |  |  |
| Setting Description                                                                                                    |                                                                                                    |                                              |                                                           |                                       |                                                                                 |  |  |  |
| Setting: PrivateoinPath =<br>Setting: TestOutputXml = C:\Users\IEUser\source\repos\TestProjecti\1                            | TestProject1\TestResults                                                                                                    |                                              |                                                           |                                       |                                                                                 |  |  |  |
| Setting: RandomSeed =                                                                                                    |                                                                                                    |                                              |                                                           |                                       |                                                                                 |  |  |  |
| Setting: DefaultTestNamePattern =                                                                                            |                                                                                                    |                                              |                                                           |                                       |                                                                                 |  |  |  |
| Setting: ShowInternalProperties = False<br>Setting: UseParentFONForParametrizedTests = False                                 |                                                                                                    |                                              |                                                           |                                       |                                                                                 |  |  |  |
| Setting: UseMUnitIdforTestCaseId = False                                                                                     |                                                                                                    |                                              |                                                           |                                       |                                                                                 |  |  |  |
| Setting: DumpXmlTestDiscovery = False<br>Setting: DumpXmlTestResults = False                                                 |                                                                                                    |                                              |                                                           |                                       |                                                                                 |  |  |  |
| Setting: Prefilter = False                                                                                                   |                                                                                                    |                                              |                                                           |                                       |                                                                                 |  |  |  |
| Setting: VsiestCategoryType =<br>RunTests by IEnumerable <testcase></testcase>                                               |                                                                                                    |                                              |                                                           |                                       |                                                                                 |  |  |  |
| Whit Adapter 5.16.1.8: Test execution started                                                                                |                                                                                                    |                                              |                                                           |                                       |                                                                                 |  |  |  |
| UseVsKeepEngineRunning: False                                                                                                |                                                                                                    |                                              |                                                           |                                       |                                                                                 |  |  |  |
| EnableShutdown: True<br>Region calacted tests in Cultimers/TRises).comman                                                    | TartBrolact1 bio Dabus patr o Toron                                                                                                    | internal dia                                 |                                                           |                                       |                                                                                 |  |  |  |
| Test Output folder checked/created : C:\Users\IEUser\source\repos\                                                           | TestProject1\TestProject1\TestResult                                                                                                    | 3                                            |                                                           |                                       |                                                                                 |  |  |  |
| NUnit3TestExecutor converted 1 of 1 NUnit test cases<br>Test results written to Civilians/TElian/Source) result and Products | 1) Test@voiect1) TestBesults) TestBoofer                                                                                                    | t1.v=)                                       |                                                           |                                       |                                                                                 |  |  |  |
| I I I I I I I I I I I I I I I I I I I                                                                                        |                                                                                                    |                                              |                                                           |                                       |                                                                                 |  |  |  |
| Package Manager Console Error List Output                                                                                    |                                                                                                    |                                              |                                                           |                                       | Solution Explorer Git Changes                                                   |  |  |  |

### References

- GitHub repository for this tutorial
  https://github.com/nunit/docs/wiki
  http://www.seleniumhq.org/docs/03\_webdriver.jsp
  http://www.dotnetcatch.com/2016/11/23/selenium-with-net-core/
  http://toolsqa.wpengine.com/selenium-webdriver/c-sharp/iwebdriver-browser-commands-in-c-sharp/
  Configure unit tests by using a .runsettings file